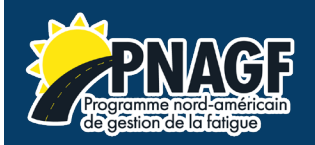

# Comment utiliser le système de modules d'apprentissage du PNAGF

Bienvenue ! Suivez les étapes suivantes pour accéder aux modules d'apprentissage du PNAGF. Nous encourageons tous les utilisateurs à explorer notre système et à se familiariser avec le contenu et la navigation.

### Connexion au système

Vous pouvez accéder au système de modules d'apprentissage en cliquant sur le bouton « Accéder le programme complet en ligne » sur le site Web ou en visitant le site <u>https://lms.nafmp.org/login/?lang=fr</u>. Vous accéderez alors à la page de connexion du système, illustrée ci-dessous :

| North Ar<br>Manage               | AFAP<br>nerican Fatigue<br>ement Program                            |
|----------------------------------|---------------------------------------------------------------------|
| Nom d'utilisateur                | Vous avez oublié votre nom d'utilisateur et/ou votre mot de passe ? |
| Mot de passe                     | Votre navigateur doit supporter les cookies 🥑                       |
| Se souvenir du nom d'utilisateur |                                                                     |
| Connexion                        |                                                                     |
|                                  |                                                                     |
| Première visite sur ce site ?    |                                                                     |
| Créer un compte                  |                                                                     |

Si vous êtes un utilisateur existant, connectez-vous, si vous êtes un nouvel utilisateur, veuillez créer un nouveau compte. Vous verrez l'écran suivant :

| Nouveau cor                     | npt  | e                                                                                                    |
|---------------------------------|------|----------------------------------------------------------------------------------------------------|
| Cróor un co                     | mn   | ▼ Tout repli                                                                                                    |
| New distiliantes                |      |                                                                                                    |
| Noni u utilisateur              | U    | Le mot de passe doit comporter au moins 8 caractère(s), au moins 1<br>chiffre(s), au moins 1 minuscule(s), au moins 1 majuscule(s), au moins<br>caractère(s) non-alphanumérique(s) tels que *, - ou # |
| Mot de passe                    | 0    |                                                                                                    |
| <ul> <li>Plus de dét</li> </ul> | ails |                                                                                                    |
| Adresse de courri               | el 🚺 |                                                                                                    |
| Courriel<br>(confirmation)      | 0    |                                                                                                    |
| Prénom                          | 0    |                                                                                                    |
| Nom                             | 0    |                                                                                                    |
| Ville                           |      |                                                                                                    |
| Pays                            |      | Choisir un pays 🗢                                                                                                    |
| • Options                       |      |                                                                                                    |
| Rôle dans<br>l'industrie        | 0    | Motor Carrier Executives and Managers / Dirigeants et gestionna 🕈                                                                                                    |
|                                 |      | Montrer tous les Cours                                                                                                    |
| Question de                     | 0    | <b>&gt;</b>                                                                                                    |

En indiquant votre rôle dans l'industrie, le système vous reliera aux modules d'apprentissage spécifiques à votre rôle. Ce sont les modules que vous devez utiliser dans votre formation. Pour voir la liste complète des modules, cliquez sur « Montrer tous les cours ».

### Les Cours

Une fois connecté, vous accéderez à l'écran du tableau de bord, comme indiqué ci-dessous. Les cours auxquels vous avez accès sont répertoriés dans la section « Aperçu des cours ». Cliquez sur un module pour l'ouvrir. Notez que cet écran sera présenté différemment selon votre rôle dans l'industrie.

|                                                                             |                                                                    | Bienven              | AFMP<br>ericon Faligue<br>ment Program<br>Ue |                                                            |
|-----------------------------------------------------------------------------|--------------------------------------------------------------------|----------------------|----------------------------------------------|------------------------------------------------------------|
| Cours consultés récemment                                                   |                                                                    |                      |                                              |                                                            |
|                                                                             |                                                                    | Made 3               |                                              |                                                            |
| Module 2 M<br>Module 2 M                                                    | lodule 1<br>Iodule 1                                               | Module 7<br>Module 7 |                                              |                                                            |
| Éléments consultés récemment                                                |                                                                    |                      |                                              |                                                            |
| Examen de la leçon<br>Module 2                                              | Aperçu<br>Module 2                                                 |                      | Abréviations et acronymes<br>Module 2        | Culture de la sécurité et pratiques de gestion<br>Module 2 |
|                                                                             |                                                                    |                      |                                              | ,                                                          |
| Vue d'ensemble des cours<br>▼ Tout (sauf cours retirés de l'affichage) ▼    |                                                                    |                      |                                              | 듾 Nom 👻 🗰 Résumé 💌                                         |
| Module 1<br>Module 1                                                        |                                                                    |                      |                                              |                                                            |
| Introduction et aperçu du PGF                                               |                                                                    |                      |                                              |                                                            |
| Groupe visé: Dirigeants et gestionna<br>Durée prévue: 45 min                | aires des entreprises de transport routier                         |                      |                                              |                                                            |
| _                                                                           |                                                                    |                      | 6 % terminé                                  |                                                            |
| Module 10<br>Module 10                                                      |                                                                    |                      |                                              |                                                            |
| Technologies de détection et de ge<br>Groupe visé: Dirigeants et gestionna  | estion de la fatigue<br>aires des entreprises de transport routier |                      |                                              |                                                            |
| Durée prévue: 1 heure                                                       |                                                                    |                      |                                              |                                                            |
|                                                                             |                                                                    |                      | 0 % terminé                                  |                                                            |
| Module 2<br>Module 2                                                        |                                                                    |                      |                                              |                                                            |
| Culture de sécurité et pratiques de<br>Groupe visé: Dirigeants et gestionna | e gestion<br>aires des entreprises de transport routier            |                      |                                              |                                                            |
| Durée prévue: 1,5 heure                                                     |                                                                    |                      |                                              |                                                            |
|                                                                             |                                                                    |                      | 7 % terminé                                  |                                                            |
| Module 7<br>Module 7                                                        |                                                                    |                      |                                              |                                                            |
| Gestion des troubles du sommeil p                                           | par les entreprises de transporter routie                          | r                    |                                              |                                                            |
| Durée prévue: 1,5 heure                                                     |                                                                    |                      |                                              |                                                            |
|                                                                             |                                                                    |                      | 0 % terminé                                  |                                                            |

L'écran de présentation des sujets s'affiche alors avec la liste des sujets et des sections du module. Pour commencer votre formation, cliquez sur la première section du premier thème, intitulée Introduction ou Aperçu :

| Section 1                                                             |   |  |  |
|-----------------------------------------------------------------------|---|--|--|
| Introduction                                                          |   |  |  |
| Culture de la sécurité et pratiques de gestion<br>À faire : Consulter | ) |  |  |
| Abreviaueuu<br>À faire : Consulter                                    |   |  |  |
| Aperçu                                                                |   |  |  |
| Objectifs des modules                                                 |   |  |  |

Voici un exemple de page de leçon dans un module :

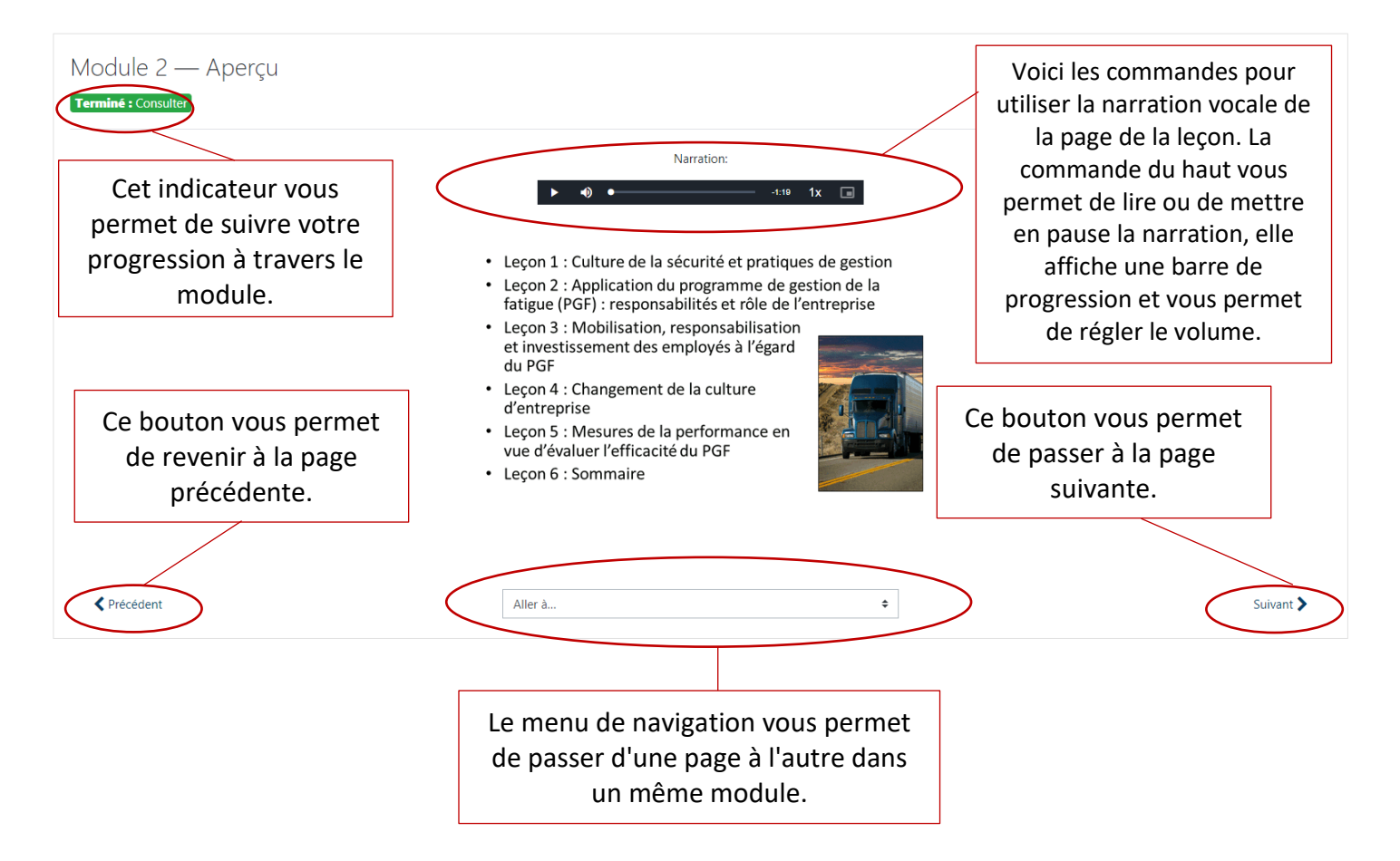

## Les quiz et examens

Les quiz des leçons sont répartis dans les modules. Lorsque le moment est venu de passer un examen, vous verrez un lien vous permettant d'essayer de passer l'examen de la leçon :

| Module 2 — Examen de la leçon<br><b>A faire :</b> Recevoir une note |                                           |                 |
|---------------------------------------------------------------------|-------------------------------------------|-----------------|
|                                                                     | Méthode d'évaluation : Note la plus haute |                 |
| ✓ Précédent                                                         | Aller à                                   | \$<br>Suivant 📏 |

Le quiz s'affiche alors comme indiqué ci-dessous :

| Question <b>1</b><br>Pas encore<br>répondu<br>Noté sur 1 | Parmi les énoncés suivants, lequel évoque l'investissement de la direction dans la gestion de la fatigue?<br>Veuillez choisir une réponse :<br>O a. Instaurer un régime autoritaire.<br>D b. Tenir des rencontres individuelles avec les employés sur le sujet de la fatigue.<br>O c. Éviter de souligner les efforts des conducteurs dans la gestion de la fatigue.<br>O d. Encourager seulement la responsabilité individuelle.                                               | Navigation du test |
|----------------------------------------------------------|----------------------------------------------------------------------------------------------------|--------------------|
| Question <b>2</b><br>Pas encore<br>répondu<br>Noté sur 1 | Pourquoi est-il important de mettre la fatigue au premier plan lors des réunions?<br>Veuillez choisir une réponse :<br>O a. Des échanges sur la fatigue permettent d'illustrer le lien étroit qui existe entre la gestion de la fatigue et les autres facettes de l'organisation.<br>O b. La direction a besoin de démontrer qu'elle dirige le programme de gestion de la fatigue.<br>O c. Les réunions sont un moven de montrer que la gestion de la fatigue est une priorité. |                    |

Sélectionnez vos réponses et faites défiler vers le bas pour réaliser le quiz. Au bas du questionnaire, cliquez sur « Suivant » pour soumettre le questionnaire. L'écran suivant affiche un résumé des questions auxquelles vous avez répondu, comme indiqué ci-dessous :

| Module 2 — Examen de la leçor<br>Résumé de la tentative | n                                                 | Navigation du test |
|---------------------------------------------------------|---------------------------------------------------|--------------------|
| Libellé de la question                                  | État                                              |                    |
| 1                                                       | Réponse enregistrée                               |                    |
| 2                                                       | Réponse enregistrée                               |                    |
| 3                                                       | Réponse enregistrée                               |                    |
| 4                                                       | Réponse enregistrée                               |                    |
| 5                                                       | Réponse enregistrée                               |                    |
|                                                         | Retour à la tentative<br>Tout envoyer et terminer |                    |
| Précédent                                               | Aller à 🕈                                         | Suivant >          |

Cliquez sur le bouton « Tout envoyer et terminer » pour soumettre vos réponses. Une confirmation apparaîtra pour confirmer votre soumission et vous rappeler que vous ne pourrez plus modifier vos réponses après la soumission du quiz, comme indiqué ci-dessous :

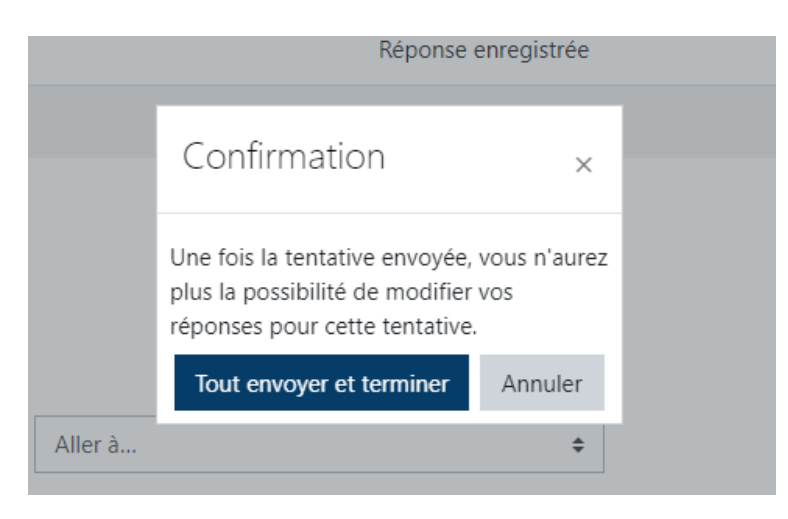

Une fois que le quiz est soumis, une page de révision vous sera présentée, indiquant les bonnes et les mauvaises réponses, comme illustré ci-dessous :

| Commonsó la                                       |                                                                                                    | Navigation du test    |
|---------------------------------------------------|----------------------------------------------------------------------------------------------------|-----------------------|
| État                                              | Terminé                                                                                                    |                       |
| Terminé le                                        |                                                                                                    | 1 2 3 4 5             |
| Temps mis                                         |                                                                                                    |                       |
| Note                                              | 1.1.125                                                                                                    | Terminer la relecture |
| Feedback                                          |                                                                                                    |                       |
| Question <b>1</b><br>Incorrect<br>Note de 0 sur 1 |                                                                                                    |                       |
|                                                   | 1         1         1         1         1         1         1         1         1         1         1         1         1         1         1         1         1         1         1         1         1         1         1         1         1         1         1         1         1         1         1         1         1         1         1         1         1         1         1         1         1         1         1         1         1         1         1         1         1         1         1         1         1         1         1         1         1         1         1         1         1         1         1         1         1         1         1         1         1         1         1         1         1         1         1         1         1         1         1         1         1         1         1         1         1         1         1         1         1         1         1         1         1         1         1         1         1         1         1         1         1         1         1         1         1         1         1                                                                                                            |                       |
|                                                   |                                                                                                    |                       |
| Question 2<br>Incorrect                           |                                                                                                    |                       |
| Note de 0 sur r                                   | <ul> <li>In the provide provide the contract of the providence of the providence</li></ul> |                       |
|                                                   | * *     > *     > *     > *     > *     > *     > *     > *     > *     > *     > *     > *     > *     > *     > *     > *     > *     > *     > *     > *     > *     > *     > *     > *     > *     > *     > *     > *     > *     > *     > *     > *     > *     > *     > *     > *     > *     > *     > *     > *     > *     > *     > *     > *     > *     > *     > *     > *     > *     > *     > *     > *     > *     > *     > *     > *     > *     > *     > *     > *     > *     > *     > *     > *     > *     > *     > *     > *     > *     > *     > *     > *     > *     > *     > *     > *     > *     > *     > *     > *     > *     > *     > *     > *     > *     > *     > *     > *     > *     > *     > *     > *     > *     > *     > *     > *     > *     > *     > *     > *     > *     > *     > *     > *     > *     > *     > *     > *     > *     > *     > *     > *     > *     > *     > *     > *     >     >     > *     > *                                                                                                    |                       |
|                                                   |                                                                                                    |                       |

Lorsque vous avez fini d'examiner les résultats du quiz, cliquez sur le bouton « Terminer la relecture » au bas de l'écran ou dans la barre latérale droite, comme illustré ci-dessous :

|                       | Navigation du test    |
|-----------------------|-----------------------|
| Terminer la relecture |                       |
| Suivant 🗲             | Terminer la relecture |

#### Un résumé du quiz s'affiche alors, comme indiqué ci-dessous :

| Module 2<br>Terminé : Recevo | — Examen de la leçon<br>ir une note  |         |                  |                            |           |
|------------------------------|--------------------------------------|---------|------------------|----------------------------|-----------|
|                              |                                      |         | Méthode d'évalua | ation : Note la plus haute |           |
| Résumé de                    | vos tentatives précédentes           |         |                  |                            |           |
| Tentative                    | État                                 | Note /  | Relecture        | Feedback                   |           |
| 1                            | Terminé<br>Remis                     |         | Relecture        |                            |           |
|                              | Note la plus haute : Feedback global |         |                  |                            |           |
|                              |                                      |         | Effectuer d      | le nouveau le test         |           |
| Précédent                    |                                      | Aller à |                  | \$                         | Suivant 📏 |

Vous pouvez maintenant reprendre le quiz si vous souhaitez améliorer votre score. Si vous avez terminé le quiz, vous pouvez cliquer sur le bouton « Suivant » pour passer à la page suivante du module. S'il n'y a pas de bouton « Suivant », vous avez terminé le module et vous pouvez passer à un autre module en cliquant sur « Tableau de bord » dans la barre latérale du système de modules d'apprentissage, comme illustré ici :

| 🗅 Section 6       |  |
|-------------------|--|
| 🗅 Section 7       |  |
| 🍘 Tableau de bord |  |
|                   |  |